# **dSPACE Board Testing Procedure**

### LOADING THE DSPACETEST PROGRAM:

- Connect a dSPACE breakout box to the back of the computer. Make sure that the cable is correctly and fully engaged.
- On the dSPACE breakout box, connect DACH1 to ADCH1 using a BNC/BNC cable.
- Copy the files *dspacetest.mdl* and *dspacetest.lay* into a folder on the C:\ drive or on a USB drive connected to the computer.
- Double-click on the Matlab icon on the desktop. If asked about the platform, click on DS1104. Change the Matlab working directory to the folder where the *dspacetest* files were copied.
- In the Matlab window, type *open dspacetest.mdl* or simply double-click on the .mdl file in the working directory. After a short time, a Simulink window should open showing the block diagram of the test program.
- The program outputs the same sinusoid to all the D/A's and reads the A/D's and encoder values. Click on the Simulink window and type Ctrl+B.
- If there are build errors, consult the checklist on the lab web page. Ensure that the settings and adjustments that apply to this test are in place.
- The results of the compilation and loading of the program should appear in the Matlab window. If the model is successfully built, the program generates a .sdf file that is loaded onto the dSPACE board.

#### CHECKING THE BOARD:

- Open the dSPACE ControlDesk software by double-clicking on the "dSPACE ControlDesk 5.2" icon.
- In dSPACE, click on *New Project + Experiment*. Finish creating the project and experiment in the following windows by entering a name for the project, selecting the root directory as the folder with the .mdl and .sdf files, naming the experiment, ensuring that the selected Platform/Device is the DS1104 R&D Controller Board, importing the previously generated .sdf file (it has the same name as the .mdl file built), and then clicking on *Finish*.
- A workspace with a blank layout should open. Note that a layout file (*dspacetest.lay*) was previously downloaded. So, close the blank layout and click on the *Layouting* tab, then click on the *Import Layout* button and choose the layout file.
- In the dSPACE window, a smaller window should appear with 8 plots (one for each A/D input) and with 2 numerical boxes (one for each encoder input). There should also be a radio button block that allows you to start/stop the program on the DS1104 R&D platform. If needed, resize the window so that all the displays are visible.
- Engage the ControlDesk layout by clicking on the '*Go Online*' button. You will also need to press the '*Start Measuring*' button to initiate the plotters so you are able to see real time signals on them. Next, activate the START option in the radio button block. A sinusoid with magnitude +/- 1 should appear in the first plot. This indicates that A/D channel 1 and D/A channel 1 are working. If it is indeed the case, other channels can be tested by moving the BCN/BNC cable. If not, D/A channel 1 should be tested with a scope. You may initially notice stray disturbances on the A/D channels that are not connected. This is alright as long as they become flat after their tests.
- The encoder input of the dSPACE board and the encoder of a motor can be tested by connecting the encoder to Inc1 or Inc2 on the breakout box. Rotate the shaft of the motor and check that the display changes value.

#### **SHUTTING DOWN:**

- Click on the STOP option in the radio button block to stop the program from running.
- Clock on 'Go Offline' to disengage the ControlDesk layout.
- Close the dSPACE and the Matlab windows.

## IN CASE OF FAILURE:

Report the problem to the TA and, if confirmed, report the problem to the stockroom attendant with a note. Note that the board inside the computer is most likely the source if there is a malfunction, not the breakout box. So, be sure to report the problem with the number of the computer.